Topaz Signature Pad 9/13/07 (Updated 07/10/2012)

- 1. SigPlusPro should be located at c:\dragon\setup\drivers\topaz, but it can also be downloaded from http://topazsystems.com/Software/download/sigplusactivex.htm
- 2. During the hardware install wizard select:
  - a. T-L
  - b. T-LBK766
  - c. HSB
- 3. Transact Universal Driver (This can be downloaded from tranact.com)
  - a. add device,
  - b. pick TCP Port for sig pad, eg 3334
- 4. download and install: <u>www.jpegger.com/SigConfig.sfx.exe</u> (case sensitive)
- 5. run Sigconfig
  - a. add contract
    - i. ID = 1 (only contract # supported by Scrap Dragon)
    - ii. Name = your choice, eg. purchase
    - iii. jpeggger field = receipt\_nbr.
  - b. add jpegger site, IP is jpegger large yards can have multiple jpegger sites
  - c. Update All
- 6. in Dragon, local options, peripherals
  - a. check signature pad
  - b. IP address is the computer where pad is attached, usually 127.0.0.1
  - c. Port is the port # assigned to the sig pad in T, eg. 3334